## 风琴折, 虚线为折痕, 无需印出。

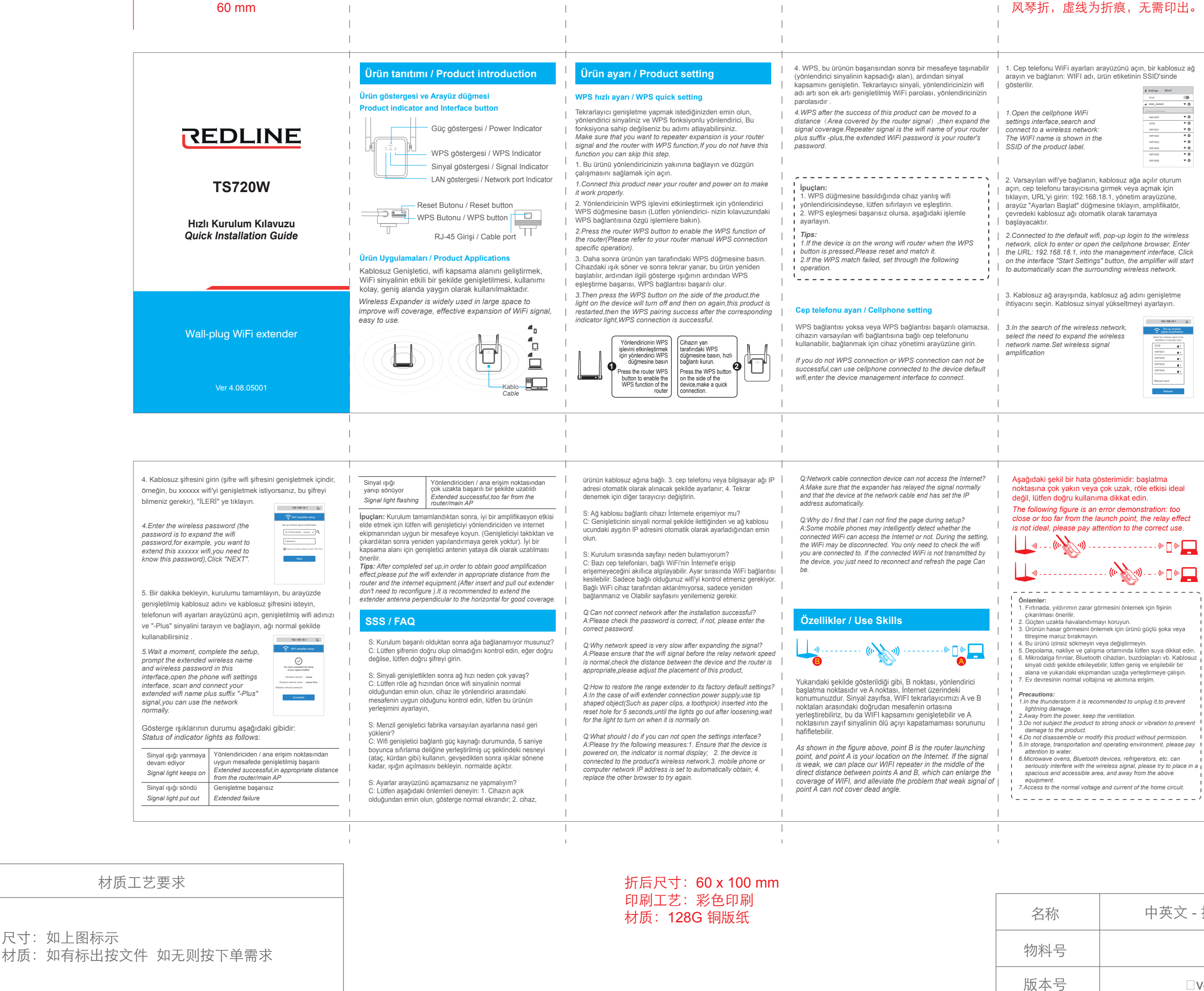

|  | < Settings Wi-     | Fi  |
|--|--------------------|-----|
|  | wat                |     |
|  | ✓ X00_X000X        | * 0 |
|  | CHOOSE & ANTINOSE. |     |
|  | Net-6dt7           | * 0 |
|  | GCB                | * 0 |
|  | WIFIC01            | * 0 |
|  | WIFI002            | * 0 |
|  | WIFIDDS            | * 0 |
|  | WIF1004            | * 0 |
|  | WIFIDDS            | * 0 |
|  | WIFICOS            | * 0 |

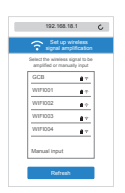

| gösterimidir: başlatma<br>ra çok uzak, röle etkisi ideal<br>nıma dikkat edin.<br>n error demonstration: too<br>launch point, the relay effect<br>attention to the correct use.                                                                                                    |
|----------------------------------------------------------------------------------------------------|
| ((* 📋 ((* 💻                                                                                                    |
| ((* 🚬 )) (* 🗍 (* 💻                                                                                                    |
|                                                                                                    |
| görmesini önlemek için fişinin                                                                                                    |
| mayı koruyun.<br>İnlemek için ürünü güçlü şoka veya<br>in.<br>veya değiştirmeyin.<br>şma ortamında lüften suya dikkat edin.<br>oth cihazları, buzdolapları vb. Kablosuz<br>yebilir, lütfen geniş ve erişilebilir bir<br>tandan uzağa yerleştirmeye çalışın.<br>ajına ve akımına erişim. |
| commended to unplug it, to prevent                                                                                                    |
| p the ventilation.<br>t to strong shock or vibration to prevent                                                                                                    |
| dify this product without permission.<br>and operating environment, please pay                                                                                                    |
| th devices, refrigerators, etc. can                                                                                                    |

中英文-插墙扩展器说明书 □v4.08.05001

## 100 mm

| 60 mm                                                                                                    |                                                                                                    |                                                                                                    |                                                                                                    | 风琴折,虚线为折痕,                                                                                                    | 无需印出。                         |
|----------------------------------------------------------------------------------------------------|----------------------------------------------------------------------------------------------------|----------------------------------------------------------------------------------------------------|----------------------------------------------------------------------------------------------------|----------------------------------------------------------------------------------------------------|-------------------------------|
| <b>CEDLINE</b><br><b>TS720W</b><br>Snelle Installatiegids<br>Quick Installation Guide                                                                                                    | Product Introductie / Product introduction         Productindicator en Interfaceknop         Product indicator and Interface button         Image: Construct Structure         Image: Constructure         Image: Constructure         Image: C                                                                                                    | Productinstelling / Product setting         WPS snelle instelling / WPS quick setting         Zorg ervoor dat de uitbreiding van de repeater uw router is signaal en de router met WPS-functie, als je dit niet hebt: functie kunt u deze stap overslaan.         Make sure that you want to repeater expansion is your router signal and the router with WPS function, If you do not have this function you can skip this step.         1. Sluit dit product aan in de buurt van uw router en schakel het in om te maken het werkt naar behoren.         1. Connect this product near your router and power on to make it work properly.         2. Druk op de WPS-knop van de router om de WPS-functie van de router (raadpleeg de handleiding van uw router WPS-verbinding) specifieke operatie).         2.Press the router WPS button to enable the WPS function of the router(Please refer to your router manual WPS connection specific operation).         3. Druk vervolgens op de WPS-knop aan de zijkant van het product lampje op het apparaat gaat uit en vervolgens weer aan, dit product is: herstart, dan is de WPS-koppeling geslaagd na de overeenkomstige indicatielampje, WPS-verbinding is gelukt.                                                                                                    | <ul> <li>4. WPS na het succes van dit product kan worden verplaatst naar een afstand (Gebied dat door het routersignaal wordt bestreken), breid vervolgens de uit signaaldekking. Repeatersignaal is de wiff-naam van uw router plus achtervoegsel -plus, het uitgebreide wiff-wachtwoord is van uw router wachtwoord.</li> <li>4. WPS after the success of this product can be moved to a distance (Area covered by the router signal), then expand the signal coverage. Repeater signal is the wiff name of your router plus suffix -plus, the extended WiFi password is your router's password.</li> <li>Tips: <ol> <li>Als de WPS knop is ingedrukt, reset en match het.</li> <li>Als de WPS-match is mislukt, stelt u het volgende in operatie.</li> <li>Tips: <ol> <li>If the device is on the wrong wifi router when the WPS button is pressed.Please reset and match it.</li> <li>If the WPS match failed, set through the following operation.</li> </ol> </li> </ol></li></ul> | <ol> <li>Open de wifi van de mobiele telefoon in<br/>interface, zoeken en verbinding maken me<br/>netwerk: De WIFI-naam wordt weergegev<br/>in de SSID van het productlabel.</li> <li>Open the cellphone WiFi settings<br/>interface, search and connect to a<br/>wireless network: The WIFI name is<br/>shown in the SSID of the product label.</li> <li>Verbonden met de standaard wifi, pop-<br/>draadloze verbinding netwerk, klik om de<br/>telefoonbrowser te openen of te openen,<br/>192.168.18.1, in de beheerinterface, Klik a<br/>"Start Settings" knop, zal de versterker st<br/>automatisch het omringende draadloze ne<br/>2. Connected to the default wifi, pop-up log<br/>network, click to enter or open the celipho<br/>the URL: 192.168.18.1, into the managen<br/>on the interface "Start Settings" button, th<br/>to automatically scan the surrounding wird<br/>3. Op zoek naar het draadloze netwerk, s</li> </ol> | stellingen<br>te en draadloos |
| Wall-plug WiFi extender<br>Ver 4.08.05001                                                                                                    | Wireless Expander is widely used in large space to improve wifi coverage, effective expansion of WiFi signal, easy to use.                                                                                                    | 3. Then press the WPS button on the side of the product the light on the device will turn off and then on again, this product is restarted, then the WPS pairing success after the corresponding indicator light, WPS connection is successful.                                                                                                    | Mobiele telefoon instelling / Cellphone setting<br>Als u geen WPS-verbinding of WPS-verbinding kan niet<br>worden succesvol, kan mobiele telefoon gebruiken die is<br>aangesloten op het appraat standaard wifi, ga naar de<br>apparaatbeheerinterface om verbinding te maken.<br>If you do not WPS connection or WPS connection can not be<br>successful, can use cellphone connected to the device default<br>wifi, enter the device management interface to connect.                                                                                                    | noodzaak om de draadloze verbinding uit<br>netwerknaam. Draadloos signaal insteller<br>3. In the search of the wireless network,<br>select the need to expand the wireless<br>network name. Set wireless signal<br>amplification                                                                                                    | te breiden<br>versterfing     |
| <ol> <li>Voer het draadloze wachtwoord in (de wachtwoord is om de<br/>wifi uit te breiden wachtwoord, u wilt bijvoorbeeld: verleng</li> </ol>                                                                                                    | Signaallampje knippert     Verlengd successvol, te ver van de router/<br>hoofd-AP                                                                                                    | De volgende afbeelding is een foutdemonstratie: too<br>dichtbij of te ver van het startpunt, het relaiseffect is niet                                                                                                    |                                                                                                    |                                                                                                    |                               |
| deze xxxxx wifi, je moet weet dit wachtwoord),Klik op         "VOLGENDE".         4. Enter the wireless password (the password is to expand the wifi password), for example, you want to extend this xxxxxx wifi you need to know this password), Click "NEXT".         5. Wacht even, voltooi de installatie, vraag de uitgebreide draadloze naam en draadloos wachtwoord hierin interface, open de wifi-instellingen van de telefoon interface, scan en verbind uw uitgebreide wifi-naam plus achtervoegsel "-Plus" signal, u kunt het netwerk gebruiken; normaal gesproken.         5. Wait a moment, complete the setup, prompt the extended wireless name and wireless password in this interface, open the phone wifi settings interface, scan and connect your extended wifi name plus suffix "-Plus" signal, you can use the network normally.         Status van indicatielampjes als volgt:         Status van indicatielampjes als volgt:         Signallampje blijit branden       Verlengd succesvol.op gepaste afstand vanaf de router/modAPA         Signallinght put out       Langdurige storing         Signal light put out       Langdurige storing | Signal light flashing       Extended successful too far from the router/main AP         Tips: Nadat de installatie is voltooid, om een goede versterking te verkrigen: effect, plaats de wiff-verkneder op de juiste afstand van de router en de internetapparatuur. (Na het plaatsen en uittrekken van de extender) hoeft niet opnieuw te configureren). Het wordt aanbevolen om de verlengantenne loodrecht op de horizontale voor een goede dekking.         Tips: After completed set up, in order to obtain good amplification effect, please put the wifi extender in appropriate distance from the router and the intermet equipment (After insert and pull out extender don't need to reconfigure ). It is recommended to extend the extender antenna perpendicular to the horizontal for good coverage.         Vaardigheden gebruiken / Use Skills         Log         Zoals weergegeven in de bovenstaande afbeelding, is punt B de lancering van de router punt, en punt A is uw locatie op internet. Als het signal zwak is, kunnen we onze wiff-repeater in het midden van de directe afstand tussen punten A en B, die de kan vergroten dekking van WIFI, en verlicht het probleem dat een zwak signaal van punt A kan de dode hoek niet afdekken.         As shown in the figure above, point B is the router launching point, and point A is your location on the Internet. If the signal is weak, we can place our WIFI repeater in the middle of the direct distance between points A and B, which can enlarge the coverage of WIFI, and alleviate the problem that weak signal of point A can not cover dead angle. | <ul> <li>Ideaal, let op het juiste gebruik.</li> <li>The following figure is an error demonstration: too close or too far from the launch point, the relay effect is not ideal, please pay attention to the correct use.</li> <li>Image: the second second sec</li></ul> |                                                                                                    |                                                                                                    |                               |
| 材质工艺要求                                                                                                    | · · · ·                                                                                                    | 折后尺寸:60 x 100 mm<br>印刷工艺:彩色印刷                                                                                                    | ,<br>L                                                                                                    |                                                                                                    |                               |
| 尺寸: 如上图标示<br>材质: 加石标出按文件 加工则控下单属式                                                                                                    |                                                                                                    | 材质: 128G 铜版纸                                                                                                    | -                                                                                                    | 名称                                                                                                    | 中英文 - 插墙扩展器说明书<br>/           |
| 171,败•郑府你山攻入什 邓儿则攻下半而不                                                                                                    |                                                                                                    |                                                                                                    | -                                                                                                    | 版本号                                                                                                    | □v4.08.05001                  |

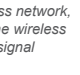

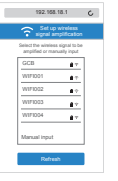

| 60 mm                                                                                                    | <br>                                                                                                    |                                                                                                    |                                                                                                    | └<br>□ 风琴折,虚线为折約                                                                                                    | 良,无需印出 <b>。</b>                                                             |            |
|----------------------------------------------------------------------------------------------------|----------------------------------------------------------------------------------------------------|----------------------------------------------------------------------------------------------------|----------------------------------------------------------------------------------------------------|----------------------------------------------------------------------------------------------------|-----------------------------------------------------------------------------|------------|
| <b>TS720W</b><br>Guide d'installation rapide<br>Quick Installation Guide                                                                                                    | Présentation du produit / Product introduction         Indicateur de produit et bouton d'interface         Product indicator and Interface button         Indicateur d'alimentation / Power Indicator         Indicateur d'alimentation / Power Indicator         Indicateur WPS / WPS Indicator         Indicateur de signal / Signal Indicator         Indicateur de port réseau / Network port Indicator         Indicateur de port réseau / Network port Indicator         RJ-45 Port de câble / Cable port         Applications du produit / Product Applications         L'extenseur sans fil est largement utilisé dans les grands espaces pour améliorer la couverture wifi, extension affricare du signal Vifii Fer du suitiliser                                                                                                    | Paramétrage du produit / Product setting           Réglage rapide WPS / WPS quick setting           Assurez-vous que vous voulez que l'extension du répéteur soit votre routeur signal et le routeur avec fonction WPS, si vous ne l'avez pas fonction, vous pouvez sauter cette étape. Make sure that you want to repeater expansion is your router signal and the router with WPS function, If you do not have this function you can skip this step.           1. Connectez ce produit à proximité de votre routeur et allumez-le pour ça marche correctement.           1. Connect his product near your router and power on to make it work properly.           2. Appuyez sur le bouton WPS du routeur opération spécifique).           2.Press the router WPS button to enable the WPS function of the router(Please refer to your router manual WPS connection specific operation).           3.Appuyez ensuite sur le bouton WPS sur le côté du produit la lumière sur l'appareil s'éteindra puis se rallumera, ce produit est redémarré, puis le succès de l'appairage WPS après le correspondant voyant lumineux, la connexion WPS est réussie. | <ol> <li>WPS après le succès de ce produit peut être déplacé vers<br/>un distance (zone couverte par le signal du routeur), puis<br/>étendez le couverture du signal. Le signal du répéteur est le<br/>nom wifi de votre routeur plus suffixe -plus, le mot de passe<br/>WiFi étendu est celui de votre routeur le mot de passe.</li> <li>WPS after the success of this product can be moved to a<br/>distance (Area covered by the router signal), then expand<br/>the signal coverage.Repeater signal is the wifi name of your<br/>router plus suffix -plus,the extended WiFi password is your<br/>router's password.</li> <li>Des astuces:         <ol> <li>Si l'appareil est sur le mauvais routeur wifi lorsque le<br/>WPS le bouton est enfoncé, veuillez le réinitialiser et le faire<br/>corresponde.</li> <li>Si la correspondance WPS a échoué, procédez comme<br/>suit opération.</li> <li>Tips:                 <ol> <li>If the device is on the wrong wifi router when the WPS<br/>button is pressed, Please reset and match it.</li> <li>If the WPS match failed, set through the following<br/>operation.</li> </ol> </li> </ol> </li> </ol> | 1. Ouvrez le WiFi du téléphone porta<br>paramètres, recherche et se connec<br>fil : Le nom du WIFI est affiché dans<br>du produit.     1. Open the cellphone WiFi settings<br>interface, search and connect to a<br>wireless network: The WIFI name is<br>shown in the SSID of the product lai<br>2. Connecté au wifi par défaut, conr<br>sans fil réseau, cliquez pour entrer o<br>téléphone portable, entrez l'URL : 11<br>l'interface de gestion, cliquez sur su<br>paramètres" de l'interface, l'amplific<br>scanner automatiquement le réseau<br>2. Connected to the default wifi, pop-<br>network, click to entrer or open the c<br>the URL: 192.168.18.1, into the mar<br>Click on the interface "Start Settings<br>will start to automatically scan the su<br>network. | able interface de<br>ter à un réseau sans<br>le SSID de l'étiquette<br>bel. | <br>100 mm |
| Wall-plug WiFi extender<br>Ver 4.08.05001                                                                                                    | efficace du signal Wil+, facile a utiliser.<br>Wireless Expander is widely used in large space to<br>improve wifi coverage, effective expansion of WiFi<br>signal, easy to use.                                                                                                    | 3. Then press the WPS button on the side of the product the<br>light on the device will turn off and then on again, this product is<br>restarted, then the WPS pairing success after the<br>corresponding indicator light, WPS connection is successful.<br>Appuyez sur le routen<br>WPS bouton pour<br>activer le fonction<br>WPS du côté de la<br>appareil, failes<br>Press the router WPS<br>Putton to neable the<br>WPS function of the<br>router                                                                                                    | Réglage du téléphone portable / Cellphone setting<br>Si vous ne faites pas de connexion WPS ou si la connexion<br>WPS ne peut pas être réussi, peut utiliser un téléphone<br>portable connecté à l'appareil par défaut wifi, entrez dans<br>l'interface de gestion de l'appareil pour vous connecter.<br>If you do not WPS connection or WPS connection can not be<br>successful can use cellphone connected to the device default<br>wifi,enter the device management interface to connect.                                                                                                    | 3.A la recherche du réseau sans fil,<br>d'étendre le sans fil nom du réseau.<br>amplification     3.In the search of the wireless netwi<br>select the need to expand the wirele<br>network name.Set wireless signal<br>amplification                                                                                                    | sélectionnez le besoin<br>Définir le signal sans fil<br>ork,<br>ISS         |            |
| 4. Saisissez le mot de passe sans fil (le mot de passe est d'étendre le wifi mot de passe, par exemple, vous voulez étendre ce wifi xxxxx, vous devez connaître ce mot de passe),cliquez         sur"SUIVANT".       4. Enter the wireless password (the password is to expand the wifi password, for example, you want to extend this xxxxx wifi, you need to know this password), Click "NEXT".       Image: Click Click | Feu de signalisation<br>clignotant       Réussite prolongée, trop loin de la<br>routeur/AP principal.         Signal light flashing       Extended successful,too far from the<br>router/main AP         Conseils: Une fois la configuration terminée, afin d'obtenir une<br>bonne amplification effet, veuillez mettre le prolongateur wiff à une<br>distance appropriée du routeur et l'équipement Internet. (Après<br>avoir inséré et retiré la rallonge pas besoin de reconfigurer). Il est<br>recommandé d'étendre le antenne d'extension perpendiculaire à<br>l'horizontale pour une bonne couverture.         Tips: After completed set up, in order to obtain good amplification<br>effect, please put the wifi extender in appropriate distance from the<br>router and the intermet equipment. (After insert and puil out extender<br>don't need to reconfigure ). It is recommended to extend the<br>extender antenna perpendicular to the horizontal for good coverage.         Utiliser les compétences / Use Skills         Log       Comme le montre la figure ci-dessus, le point B est le<br>lancement du routeur point, et le point A est votre position sur<br>Internet. Si le signal est faible, nous pouvons placer notre<br>répéteur WIF1 au milieu du distance directe entre les points A<br>et B, ce qui peut agrandir la couverture du WIF1, et atténuer le<br>problème que le signal faible de le point A ne peut pas couvrir<br>langle mort.         As shown in the figure above, point B is the router launching<br>point, and point A is your location on the Internet. If the signal<br>is weak, we can place our WIF1 repeater in the middle of the<br>direct distance between points A and B, which can enlarge the<br>coverage of WIF1, and alleviate the problem that weak signal<br>of point A can not cover dead angle. | <ul> <li>La figure suivante est une démonstration d'erreur : trop proche ou trop éloigné du point de lancement, l'effet relais n'est pas idéal, veuillez faire attention à l'utilisation correcte.</li> <li>The following figure is an error demonstration: too close or too far from the launch point, the relay effect is not ideal, please pay attention to the correct use.</li> <li>(a) (b) (c) (c) (c) (c) (c) (c) (c) (c) (c) (c</li></ul>                                                                                                    |                                                                                                    |                                                                                                    |                                                                             |            |
|                                                                                                    | ,<br>,                                                                                                    | 折后尺寸:60 x 100 mm<br>印刷工艺:彩色印刷<br>材质:128G 铜版纸                                                                                                    |                                                                                                    | 名称 物料号                                                                                                    | 中英文 - 插                                                                     | 墙扩展器说明书    |
| 入口 刈儿则投   半而水                                                                                                    |                                                                                                    |                                                                                                    |                                                                                                    | 版本号                                                                                                    | □v4.                                                                        | 08.05001   |

尺寸:如上图 材质:如有标

| -     | CHOOSE & ARTWORK. |     |
|-------|-------------------|-----|
| 2     | Net-6dtT          | * 0 |
|       | GCB               | * 0 |
| is    | WIFIDD1           | * 0 |
| abel. | WIF1002           | * 0 |
|       | WIF1003           | * 0 |
|       | WIF1004           | * 0 |
|       | WIFICOS           | * 0 |
|       | WIFIDDS           | * 0 |

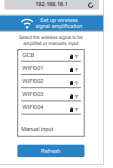